## School shop on the Arbor Parent Portal

To purchase calculator, school tie, lanyard replacement and lunch card replacement on the Parent Portal dashboard, look under the **School Shop** section and click on the **School Shop Products**.

| Quick Actions 🔻                                                                                 | Statistics                                                                                                    |                                    |
|-------------------------------------------------------------------------------------------------|----------------------------------------------------------------------------------------------------|------------------------------------|
| Chloe Adams 🔉                                                                                   | Attendance (2021/2022)<br><b>98.9%</b> User User One Control of Control of Control o | : O points<br>1: O points          |
| View Student Profile                                                                            | Guardian Consultations No guardian consultations for Chice Adams                                                                                                    |                                    |
| Guardians of Chloe Adams                                                                        | Overdue Assignments                                                                                                    |                                    |
| Harley Adams  Charlotte Adams                                                                   | carly test4 (Due 24 Oct 2018)                                                                                                    | Extended                           |
| Notices                                                                                         | Accounts                                                                                                    |                                    |
| Chloe Adams does not have a transportation method<br>recorded - click to correct                | Chice Adams: Meals Chice Adams: Snacks for students                                                                                                    | Balance: -£61.36<br>Balance: £3.40 |
| Chloe Adams does not have a religion recorded - click<br>to correct                             | Chloe Adams: Breakfast Club                                                                                                    | Balance: £0.00  >                  |
| Chloe Adams's lunch requirement has not been set.<br>Please contact the school to arrange this. | School Shop                                                                                                    |                                    |
| Chloe Adams does not have any details on hearing tests - click to correct                       | Chioe Adams: School Shop Products                                                                                                    | ►                                  |
| Chine Adams does not have any details on vision tests                                           |                                                                                                    |                                    |

This will take you to the School Shop page. Click on the desired School Shop item to purchase.

| School Sh | ор                                               |       |                                   |       |
|-----------|--------------------------------------------------|-------|-----------------------------------|-------|
|           | CALCULATORS - PLEASE COLLECT AT RECEPTION Price: | £8.50 | SCHOOL LANYARD REPLACEMENT Price: | £1.50 |
|           | SCHOOL TIES<br>Price:                            | £6.00 | Student Card Replacement Price:   | £0.60 |
| « c Page  | 1 of 1 > »                                       |       |                                   |       |

A slide over will load, where you can select the quantity and click on **Buy product**.

| Order Information |  |  |  |  |
|-------------------|--|--|--|--|
| Quantity @ 1      |  |  |  |  |
| Buy product       |  |  |  |  |
|                   |  |  |  |  |

In the following slide over you may enter any notes if you wish and click on **Pay** now to proceed with payment or **add to basket** if you need to purchase more items and pay later.

| « Back                   | Buy Product                  |  |  |  |  |
|--------------------------|------------------------------|--|--|--|--|
| Product Details          |                              |  |  |  |  |
| Product name             | SCHOOL TIES                  |  |  |  |  |
| Description              |                              |  |  |  |  |
| Total price              | £6.00                        |  |  |  |  |
| Order Information        |                              |  |  |  |  |
| Quantity                 | 1                            |  |  |  |  |
| Add a note to your order | 1                            |  |  |  |  |
|                          | Cancel Add to basket Pay now |  |  |  |  |

If you choose to pay now, click on **Pay now** button. In the pop-up, add in your card details then click **Pay**.

| Make Payment            | ٥                   |
|-------------------------|---------------------|
| Card number             | 1234 1234 1234 1234 |
| Expiration date         | MM / YY             |
| Name on card            |                     |
| Security code (CVV/CVC) | CVC                 |
|                         | Cancel Pay £10.00   |

If authentication is needed for the payment, you will be prompted to authenticate the payment using the method of authentication your bank supports. This could be:

- an SMS code,
- your mobile banking app
- another method you have registered with your bank or credit card provider.

For example, here's what it may look like. (Please note, this is purely an example)

| <b>OPAY</b>                                                                                  | iD Check                          |
|----------------------------------------------------------------------------------------------|-----------------------------------|
| Enter your One-Time Pass                                                                     | code                              |
| A one-time passcode was sent via t<br>mobile:447****8395<br>Please enter the passcode below. | ext message to your mobile number |
| Merchant:                                                                                    | NEXTDIRECTORY                     |
| Amount:                                                                                      | 5.00 GBP                          |
| Date:                                                                                        | 09/11/2020                        |
| Card Number:                                                                                 | XXXX-XXXX-XXXX-1890               |
| Passcode:                                                                                    |                                   |
|                                                                                              |                                   |
| Submit                                                                                       | Cancel                            |

Once we've been able to confirm your identity, the payment will be completed and your card will be charged. You'll see confirmation that the transaction has been successful.

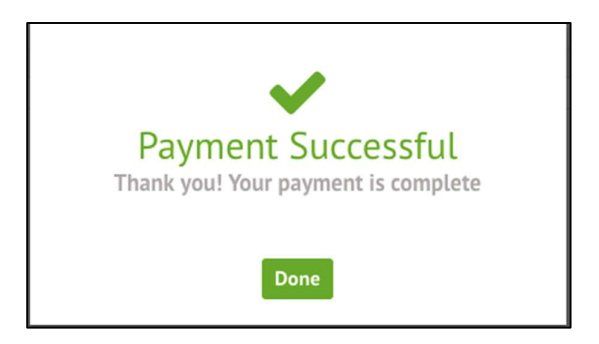

You may then collect the purchased items from the school reception.